# Withdraw from a Class

### Choose "EFORMS" from the "Student Tools" drop down on www.ctcd.edu

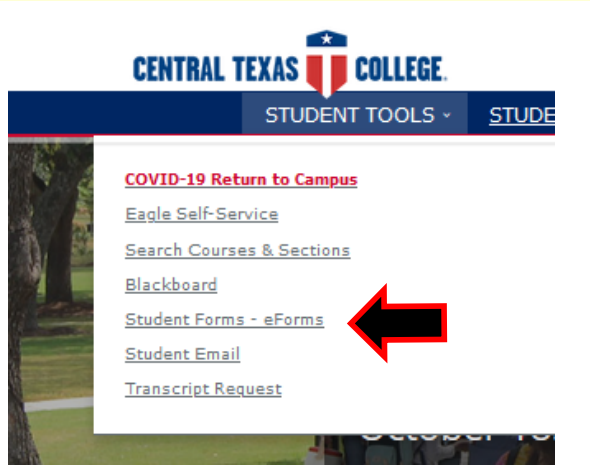

#### Log in.

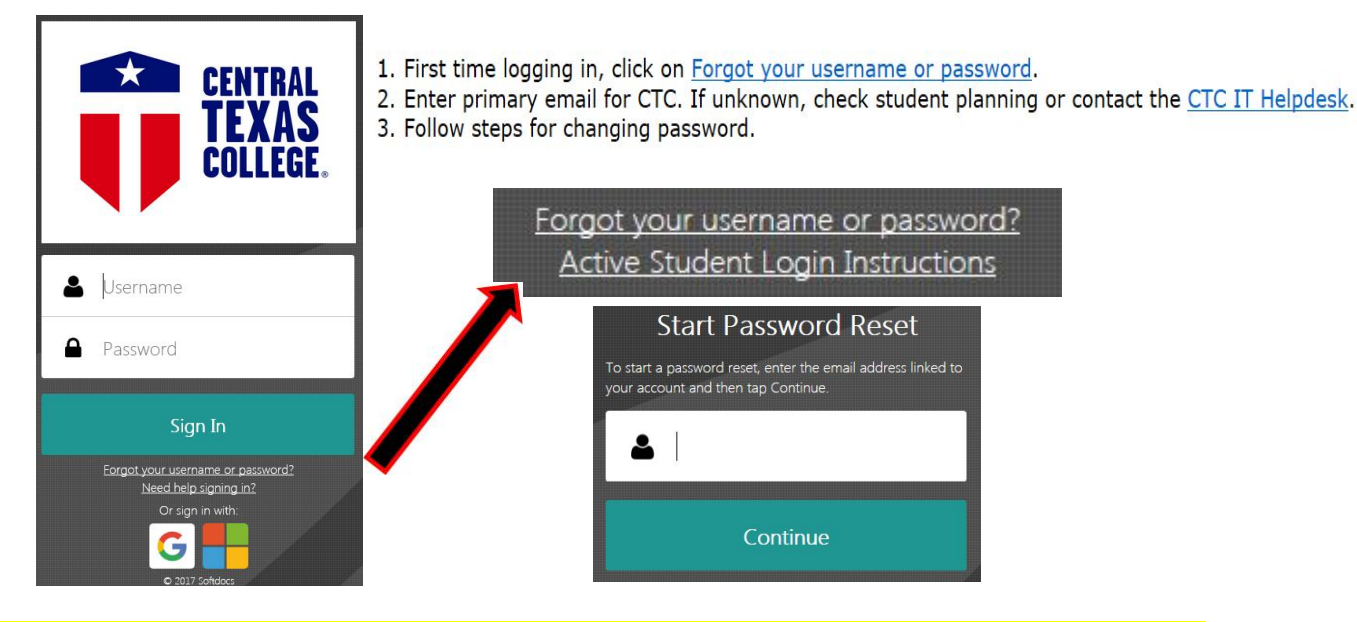

# Select "Student Application for Withdrawal" under ST Students in TX or Online.

| Forms     | ST Students in TX or Online 🔹          |
|-----------|----------------------------------------|
| 🖋 Forms > | Schedule Change Request                |
| Drafts >  | Student Application for Withdrawal     |
|           | Texas & Distance Learning Registration |

# Select your Term and Campus. Pick your course and click on "Withdraw from Course".

| CENTRAL<br>TEXAS<br>COLLEGE                     | Student Application for Withdrawal<br>Office of Records & Registration<br>254-528-1131/1298 |                                                              |                             |  |  |
|-------------------------------------------------|---------------------------------------------------------------------------------------------|--------------------------------------------------------------|-----------------------------|--|--|
| Notice: Active duty A<br>should contact their A | Army, National Guard and Reserv<br>ACES counselor before dropping                           | vists using Army Tuition Ass<br>v/adding courses through the | sistance (TA)<br>e GoArmyEd |  |  |
| portal.                                         |                                                                                             |                                                              |                             |  |  |
| CTC ID                                          | Last Name                                                                                   | First Name                                                   |                             |  |  |
|                                                 |                                                                                             |                                                              |                             |  |  |
| Term                                            | Campus                                                                                      |                                                              |                             |  |  |
| Choose                                          | Central Records-Reg                                                                         | •                                                            |                             |  |  |
| Select Course                                   |                                                                                             |                                                              |                             |  |  |
| Choose                                          |                                                                                             | -                                                            | Withdraw from Course        |  |  |

### Pick a reason that you are withdrawing and enter the last day you attended or signed into Blackboard.

| Reason for Withdrawal (Select One) TEC 51.907 Course Withdrawal Limit Policy-refer to Texas Catalog |                           |                                   |  |  |
|----------------------------------------------------------------------------------------------------|---------------------------|-----------------------------------|--|--|
| 🔘 WA - Academic                                                                                     | WS - Sick (Student)       | O WP - Church Mission/Foreign Aid |  |  |
| WO - Other                                                                                          | OF - Deceased (Family)    | OW - Disability                   |  |  |
| © WV - Voluntary                                                                                    | © WC - Deceased (Student) | O WE - Employment                 |  |  |
| © WX - Non-Military Move                                                                            | © WM - Joined Military    | O WF - Financial                  |  |  |
| SF - Sick/Care (Family)                                                                             | MW - Military*            | WB - Textbooks                    |  |  |
| ◎ GC - Good Cause*                                                                                  |                           |                                   |  |  |
| Attach Required Documentation*                                                                      |                           |                                   |  |  |

If withdrawing from more than one course in the same semester, please use Select Course field above to add course(s) and date last attended. (Use Withdraw from Course button to add Course)

#### Classes Selected for Withdrawal

| Date Last Attended |
|--------------------|
| 11/3/2017          |
|                    |
| 11/3/2017          |
|                    |
|                    |

and find it necessary to apply for withdrawal from class.

### Pick the destination that applies to you and "Submit".

| Comments    |                  |                                    |            |     |
|-------------|------------------|------------------------------------|------------|-----|
|             |                  |                                    |            |     |
|             | [                | Destination<br>Central Records-Reg | Ţ          | ii. |
| V<br>Submit | 0<br>Attachments | ↓<br>Download                      | C<br>Print |     |